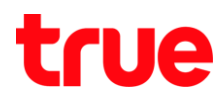

#### การสร้างบัญชี Truemail บน Windows 10 แบบกำหนดเอง

1. ท<sub>ี่</sub>น้าจอทลัก คลิกสัญลักษณ์ Windows (ด้านล่างซ้ายมือ) จากนั้นเลือก Mail

|                      |             | Life at a glance               |                                            |         |
|----------------------|-------------|--------------------------------|--------------------------------------------|---------|
| Most used            |             |                                |                                            |         |
| Google Chrome        | >           | <b>i</b>                       |                                            | 3       |
| 🛷 Paint              | <b>&gt;</b> | Calendar                       | Mail                                       |         |
| VLC media player     | >           |                                |                                            |         |
| TTD Video Downloader |             | 6                              | 2                                          |         |
| 🧑 iTunes             | >           | Microsoft Edge                 |                                            |         |
| Get Started          |             | Partly Sunny<br>87° 94°<br>78° | Picture this<br>Photos from<br>phone on PC | Z       |
|                      |             | Bangkok                        | a.                                         | OneNote |
|                      |             |                                |                                            |         |
|                      |             |                                |                                            |         |
| ត្រា File Explorer   | >           |                                |                                            |         |
| 🐼 Settings           |             |                                |                                            |         |
| O Power              |             |                                |                                            |         |
| 苣 All apps           | New         |                                |                                            |         |
| 🔳 🔉 🗇 🔁              | ê 🧕         | 🖻 🔿                            |                                            |         |

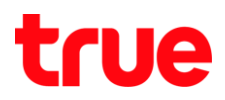

เข้าสู่หน้า Mail เลือก สัญลักษณ์ฟันเฟือง (ด้านล่างซ้ายมือ)

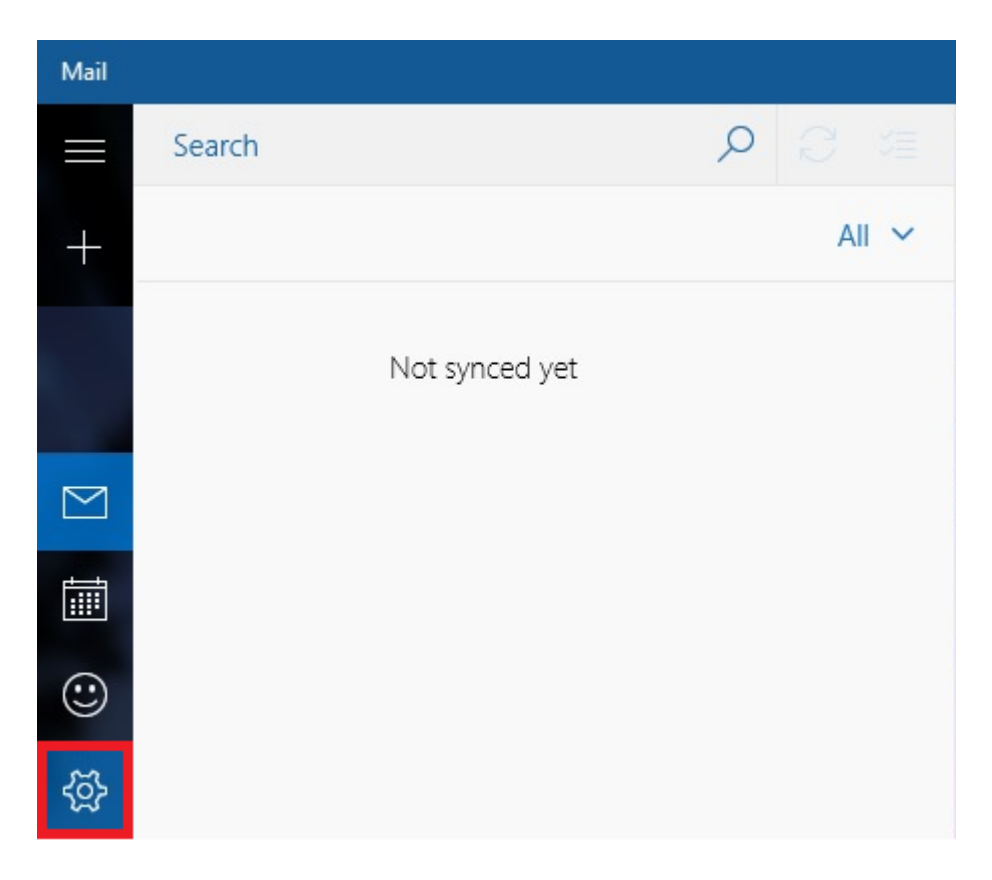

### 3. จะเข้าสู่ท<sub>ี่</sub>น้า Settings เลือก Manage Accounts

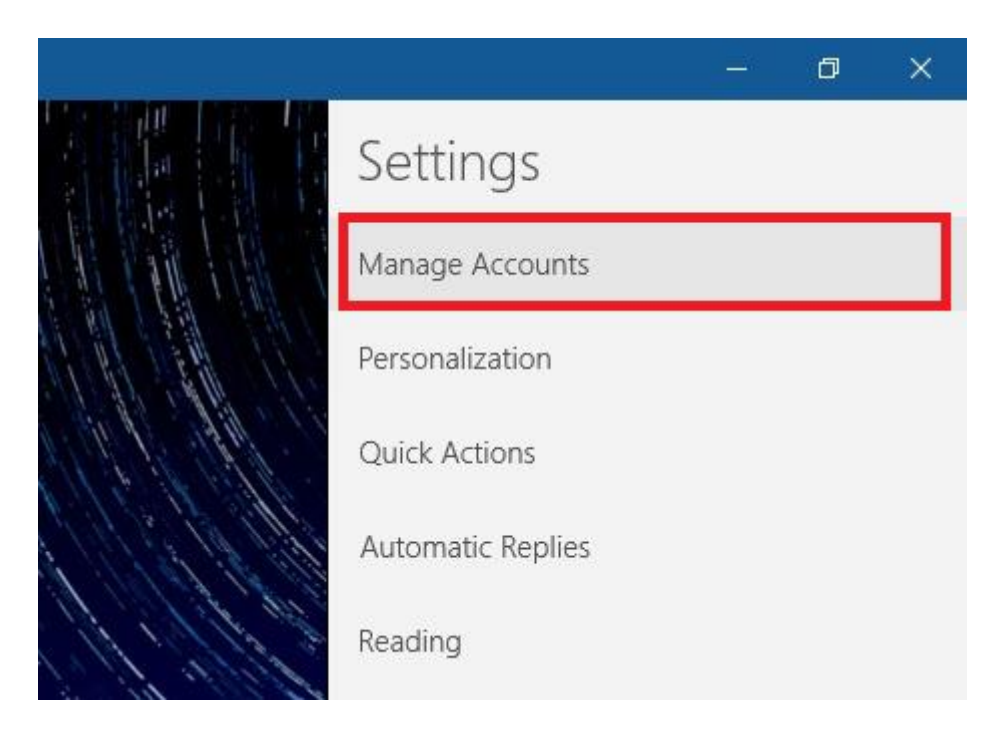

## true

4. ท<sub>ั</sub>น้ำ Choose an account เลือก Advanced setup

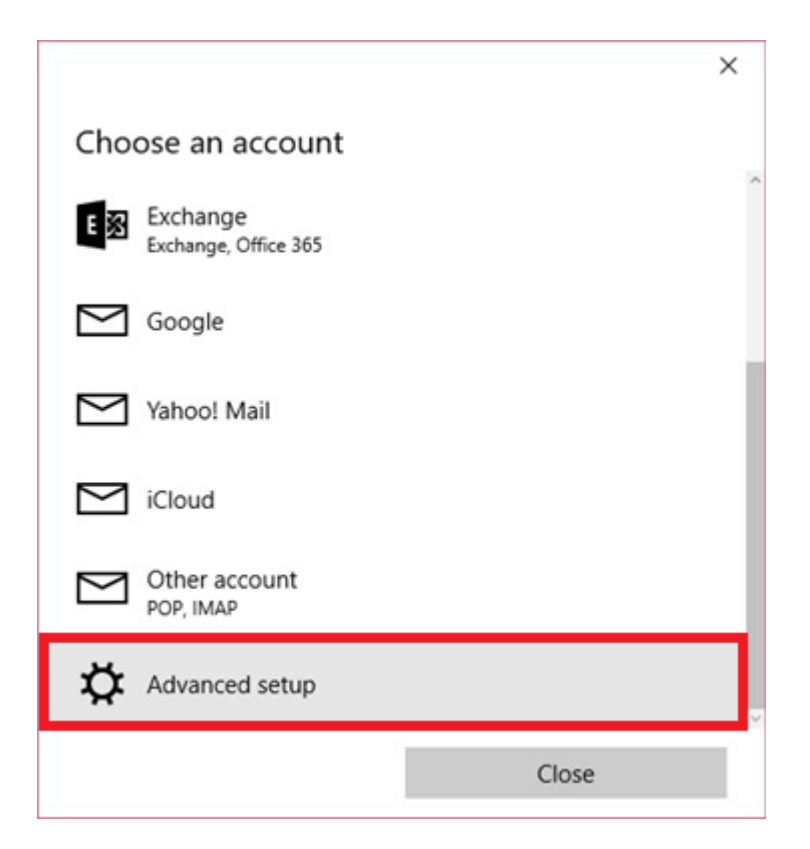

#### 5. เลือ∩ **Internet email**

|                                                                                                    | × |
|----------------------------------------------------------------------------------------------------|---|
| Advanced setup<br>Choose the kind of account you want to setup. If you're not<br>sure, check with your service provider. |   |
| Exchange ActiveSync<br>Includes Exchange and other accounts that use Exchange ActiveSync.                                |   |
| Internet email<br>POP or IMAP accounts that let you view your email in a web browser.                                    |   |
|                                                                                                    |   |
|                                                                                                    |   |
|                                                                                                    |   |
|                                                                                                    |   |
| Cancel                                                                                                    |   |

# true

- 6. จะเข้าสู่ท<sub>ี่</sub>น้ำ Internet email account กรอกข้อมูล ดังนี้
  - Account name : ບັญชีอีเมล
  - Your name : ชื่อที่ใช้แสดง
  - Incoming email server : pop.truemail.co.th
  - Account type : POP3
  - Email address : บัญชีอีเมล
  - User name : ชื่อที่ใช้แสดง
  - Password : รทัสพ่านอีเมล
  - Outgoing (SMTP) email server : mxauth.truemail.co.th
  - ทัวข้อ Require SSL for incoming email : (น่าเครื่องหมายถูกออก)
  - ทัวข้อ Require SSL for outgoing email : (น่าเครื่องหมายถูกออก)
  - จากนั้นกิต Sign in

| ×                                         |                                                     | × | ×                                                     |
|-------------------------------------------|-----------------------------------------------------|---|-------------------------------------------------------|
| Internet email account                    | Internet email account                              |   | Internet email account                                |
| Account name                              | Email address                                       | ^ | Password                                              |
| ibcc12u1@truemail.co.th                   | ibcc12u1@truemail.co.th                             | ] | ••••••                                                |
| Your name                                 | liker name                                          |   | Outgoing (SMTP) email server                          |
| СТСС                                      | ibcc12u1@truemail.co.th                             |   | mxauth.truemail.co.th                                 |
| We'll send your messages using this name. | Examples: kevinc, kevinc@contoso.com, domain\kevinc | 1 |                                                       |
| Incoming email server                     | Paceword                                            | L | Outgoing server requires authentication               |
| pop.truemail.co.th                        |                                                     | 1 | Use the same user name and password for sending email |
| Account type                              | Outcoing (SMTP) amail conver                        | 1 | Require SSL for incoming email                        |
| POP3 ~                                    | mxauth.truemail.co.th                               |   | Require SSL for outgoing email                        |
|                                           |                                                     | ~ |                                                       |
|                                           |                                                     |   | Cancel Sign in                                        |

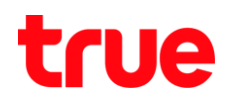

7. จะพบท<sub>ั</sub>น้าจอแจ้งว่าต่าเนินการสำเร็จ กต Done

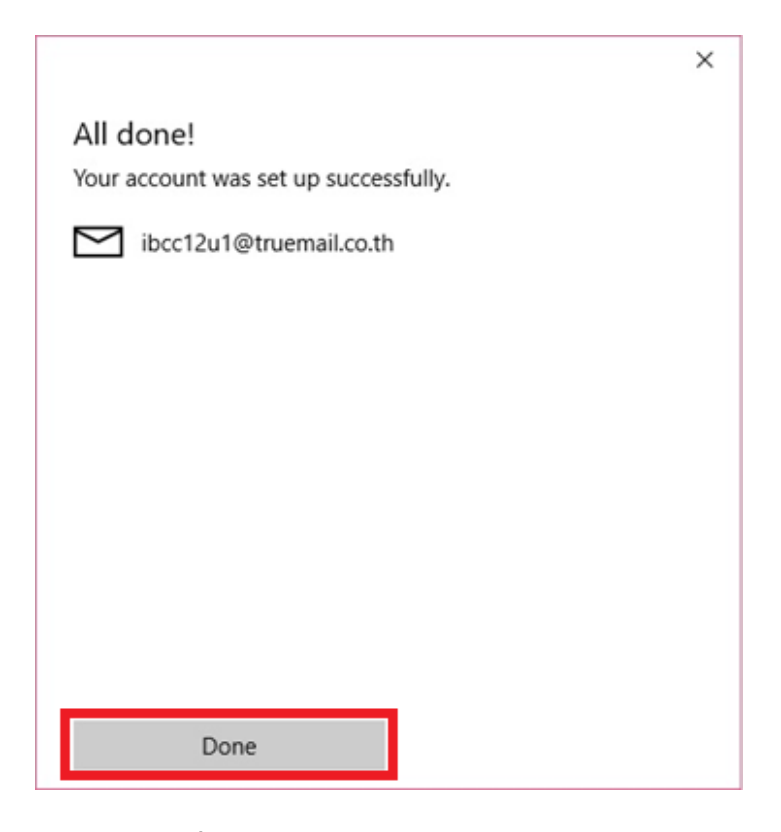

8. จะกลับมาที่หน้าจอหลักให้พร้อมใช้งาน

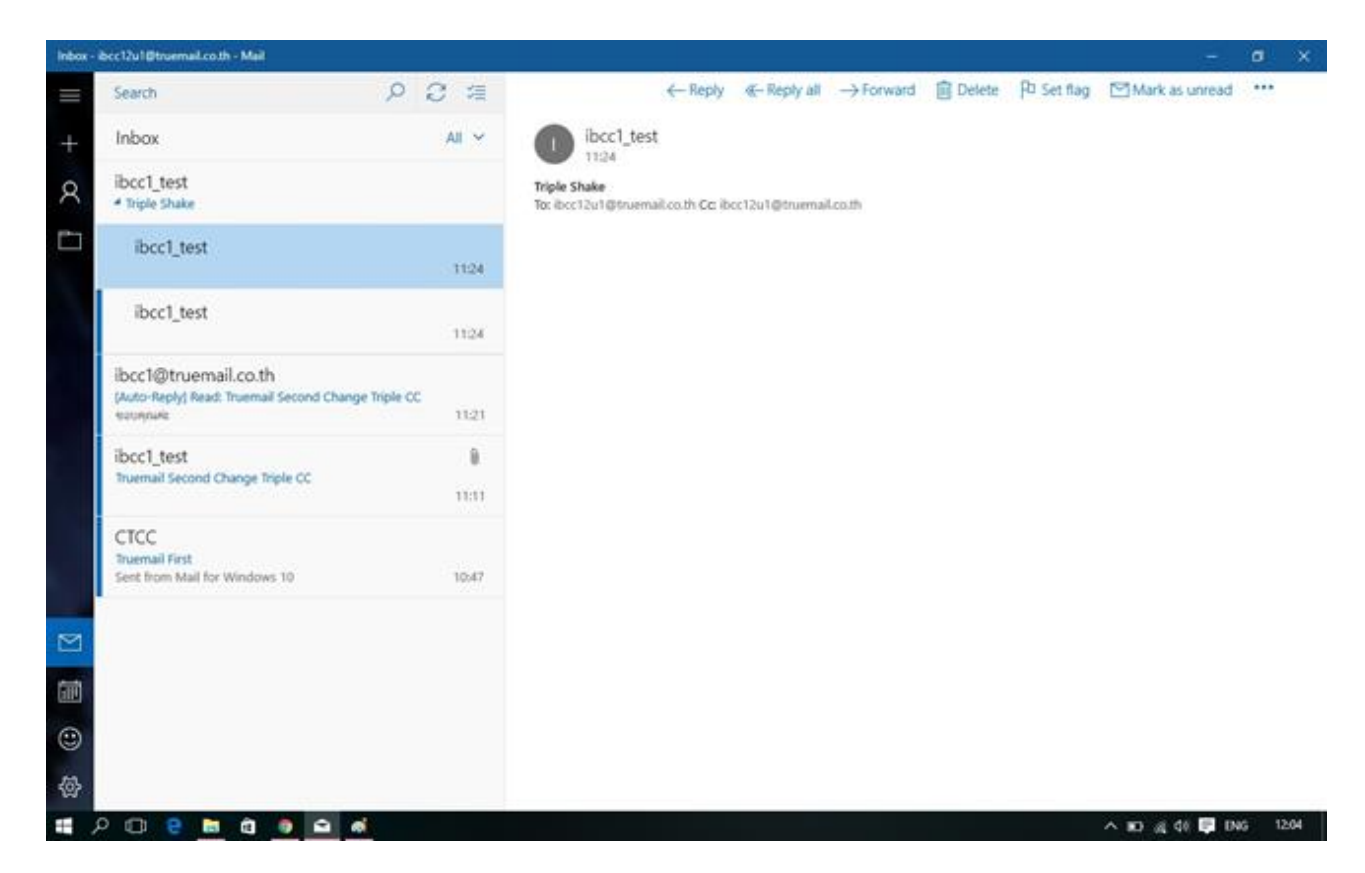